## View Your Unofficial Transcript in Eagle Self-Service

Choose "Eagle Self-Service" from the "Student Tools" drop down on www.ctcd.edu

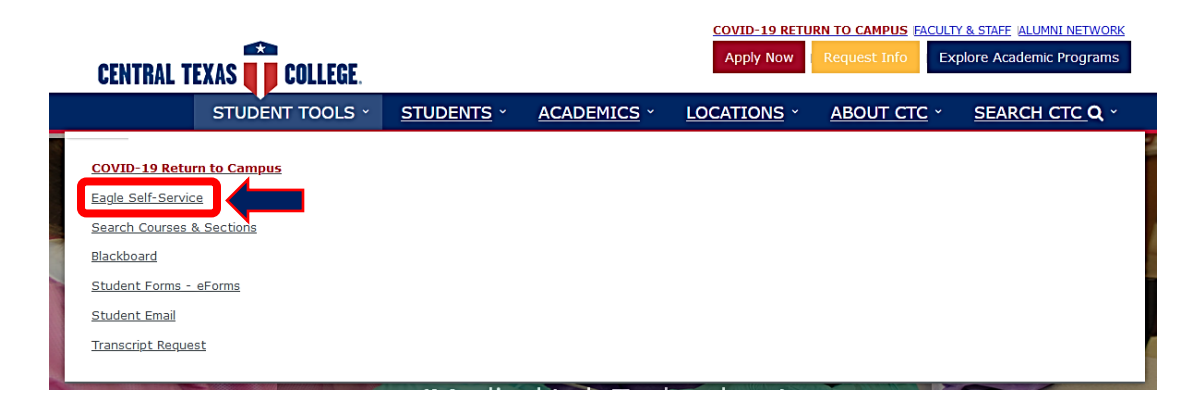

## Log in and then select "Student Planning" from the Eagle Self-Service Menu.

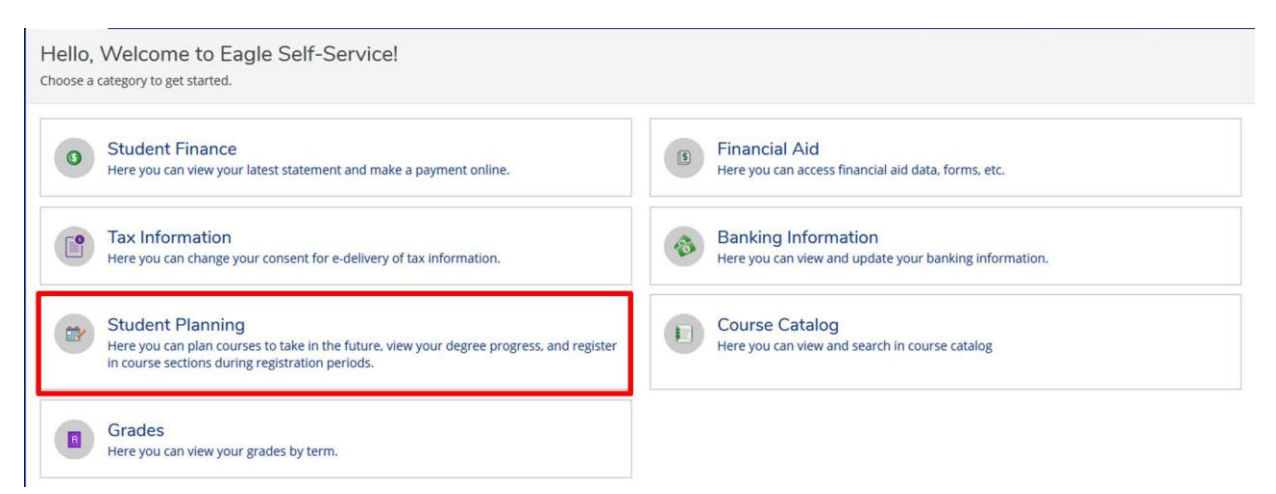

## Click on "Academics" for the drop down menu. Click on "Unofficial Transcript" on the drop

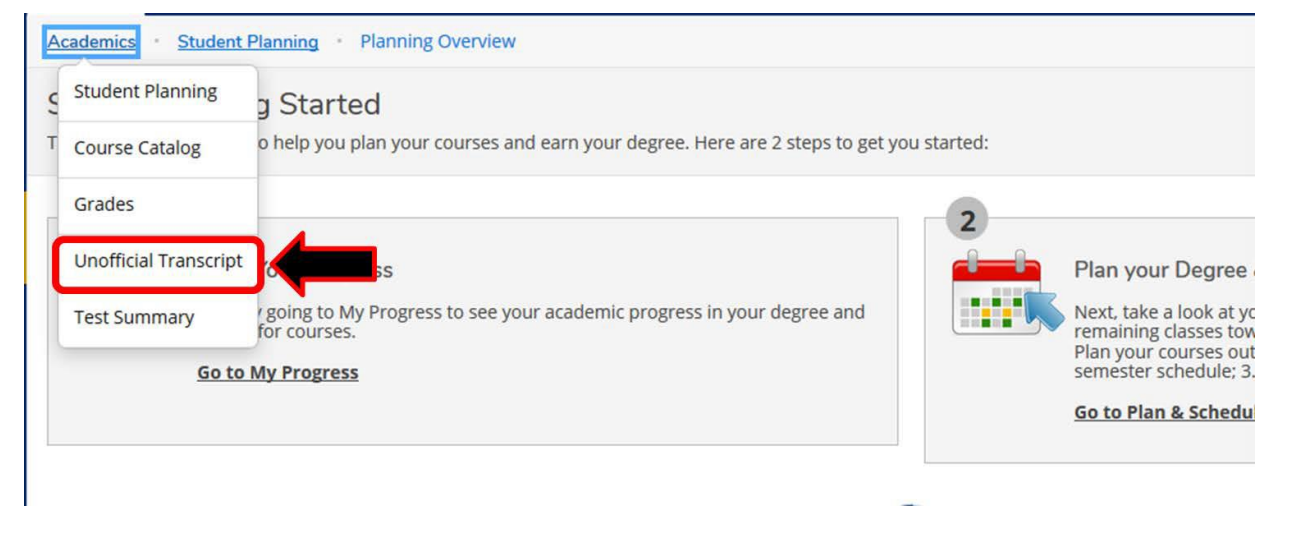

## Click on "Degree Audit Transcript" to download an unofficial PDF version of your Transcript.

| CENTRAL<br>TEXAS<br>COLLEGE. | Student Self Service                                                                                                    |
|------------------------------|----------------------------------------------------------------------------------------------------|
| Academics                    | Unofficial Transcript                                                                                                    |
| Unofficial Transcript        |                                                                                                    |
| м                            | nese documents are unofficial and should not replace the official signed and sealed transcript provided by the registrar. |
| Degre                        | e Audit Transcript                                                                                                    |